## How to Create A Hosting Account:

<u>Create an account</u> using your **company email address**. If you already have an account, please use the original company email used when creating your account as your username during login.

| Register                    |   |
|-----------------------------|---|
| *Type of account            |   |
| <ul> <li>Student</li> </ul> |   |
| e Host                      |   |
| First Name                  |   |
|                             |   |
| *Last Name                  |   |
|                             |   |
| Phone                       |   |
|                             |   |
| * FEIN                      |   |
|                             |   |
| Company / Organization      |   |
|                             |   |
| *Company / Address          |   |
|                             |   |
| *Company / Website          |   |
|                             |   |
| *Industry                   |   |
| - Select                    | ~ |
| *Email Address              |   |
|                             |   |
| *Confirm Email Address      |   |
|                             |   |
| Password                    |   |
|                             |   |
| *Confirm Password           |   |
|                             |   |

Once you are registered, click on <u>Host Company Login</u> under High School Internships, and use your **company email address** and **password** to login.

| High School Internships   |  |  |  |  |
|---------------------------|--|--|--|--|
| Host Company Login        |  |  |  |  |
| Host Company Instructions |  |  |  |  |
| Student Login             |  |  |  |  |

If you do not remember your password, select "I have forgotten my password and want to reset it". You will receive an email to change it.

| RETURNING INTERNSHIP USER                   |            |
|---------------------------------------------|------------|
| Sign In                                     |            |
| *Username                                   | Q          |
| *Password                                   |            |
| LOGIN                                       |            |
| • I have forgotten my password, and want to | o reset it |

## How to Create an Internship Opportunity:

When signed in you will see a tab for 'Internships'.

To add an internship opportunity, click on the 'Internships' tab.

| Internshi     | p Opportunitie              | es       |             |               |                    |       |
|---------------|-----------------------------|----------|-------------|---------------|--------------------|-------|
| Tasks Account | Internships Student Submiss | sions    |             |               |                    |       |
| Date Title    | Company                     | Industry | Period Type | Active Status | Approval<br>Status | + Add |

Once there, click the button with the bright green '+' sign labeled 'Add' to the right of the page.

| Internship Opportunities               |          |             |               |                    |     |     |
|----------------------------------------|----------|-------------|---------------|--------------------|-----|-----|
| Tasks Account Internships Student Subr | nissions |             |               |                    |     |     |
| Date Title Company                     | Industry | Period Type | Active Status | Approval<br>Status | + 4 | .dd |

Fill in the required fields. Then Select if you would like to save the internship opportunity as a draft or as completed. Selecting completed will send it out to be approved by the administrator. Make sure you submit the opportunity.

Your internship opportunity will go through an approval process before it is visible on the website. Once approved, students will be able to begin applying.

## How To View Student Submissions:

When a student applies, you will receive an email to notify you.

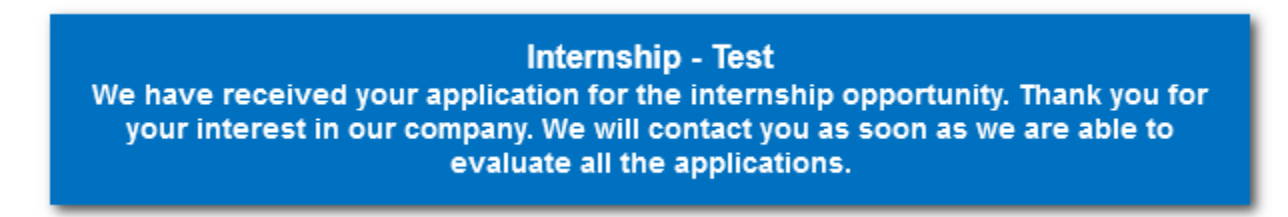

## Sign into your account and select the 'Student Submissions' tab.

| Internship Submissions |                    |                        |                    |          |      |
|------------------------|--------------------|------------------------|--------------------|----------|------|
| Tasks Accou            | unt Internships St | udent Submissions      |                    |          |      |
| Date                   | Title              | Email Address          | Internship Listing | Selected |      |
| 06/28/2022             | Sawyer, Jane       | student@swissmango.com | Host Company       | No       | View |

At first glance, you can see the date the applicants have applied as well as their name, email, the title, and whether or not the applicant has been selected.

From there, click the '**View'** button to the right of the page. You can then review the applicant's submission.

| Internship Submissions |                                                                                                    |                                                                                                    |                    |          |       |  |
|------------------------|----------------------------------------------------------------------------------------------------|----------------------------------------------------------------------------------------------------|--------------------|----------|-------|--|
| Tasks Account          | Tasks         Account         Store Orders         Bulletin Board         Internships         Student Submissions |                                                                                                    |                    |          |       |  |
|                        | $\mathbf{X}$                                                                                                    |                                                                                                    |                    |          |       |  |
| Date                   | Title                                                                                                    | Email Address                                                                                                   | Internship Listing | Selected |       |  |
|                        |                                                                                                    | the deside of the second second second second second second second second second second second second second se |                    | Ni-      | Miour |  |

| From there, you o | can contact them | through the | information 1 | thev | provided and | d set up a | n interview. |
|-------------------|------------------|-------------|---------------|------|--------------|------------|--------------|
|                   |                  |             |               |      |              |            |              |

| Applicant Informati                                                                             | on                                                                                              |                 |
|-------------------------------------------------------------------------------------------------|-------------------------------------------------------------------------------------------------|-----------------|
| First name                                                                                      | Jane                                                                                            |                 |
| Last name                                                                                       | Sawyer                                                                                          |                 |
| Email                                                                                           | student@domain.com                                                                              |                 |
| Phone                                                                                           | 123-456-7890                                                                                    |                 |
| What high School do<br>you attend?                                                              | Martin County High Schor                                                                        |                 |
| Grade Level                                                                                     | 12th Grade v                                                                                    |                 |
| Will you be able to<br>transport yourself to /<br>from your work based<br>learning opportunity? | <ul><li>Yes</li><li>No</li></ul>                                                                |                 |
| Tell us why you are<br>interested in this<br>opportunity                                        | I am interested in a job where I can help improve their AutoCAD designs with my learned skills. | ^               |
|                                                                                                 |                                                                                                 | <b>*</b><br>//. |
| * Accept or Reject                                                                              | <ul> <li>Accept</li> <li>Reject</li> </ul>                                                      |                 |
| SUBMIT                                                                                          |                                                                                                 |                 |

At the bottom of the page, you have the option to **accept** or **reject** the application. You will need to do this step for all applicants whether accepted or rejected. This step needs to be completed once the interviews have been completed and a student has been selected.

Choosing Accept will send an email to the applicant letting them know they have been chosen.

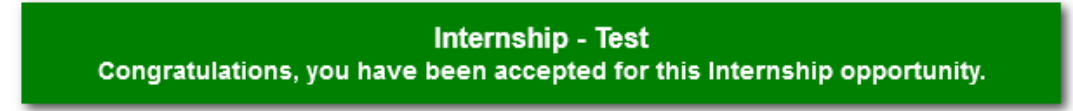

Selecting **Reject** will send an email to the applicant letting them know they have not been selected.

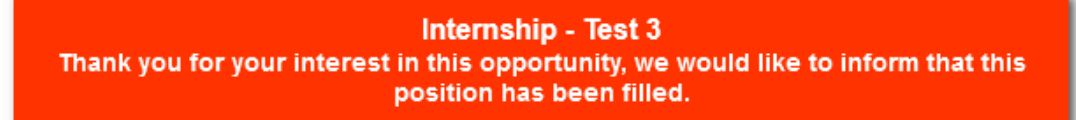